## Atama ve Yükseltme Başvuru Sistemi Klavuzu (Jüri Değerlendirme Arayüzü)

Resmi Gazete'de ilan edilen kadroya başvuru sırasında "Jüri Üyeleri" tarafından kullanılacak olan arayüze ilişkin açıklamalar:

Jüri üyelerine gönderilen e-postada belirtilen link (<u>https://apjes.metu.edu.tr</u>)
 üzerinden e-devlet şifresi ile sisteme giriş yapılacaktır.

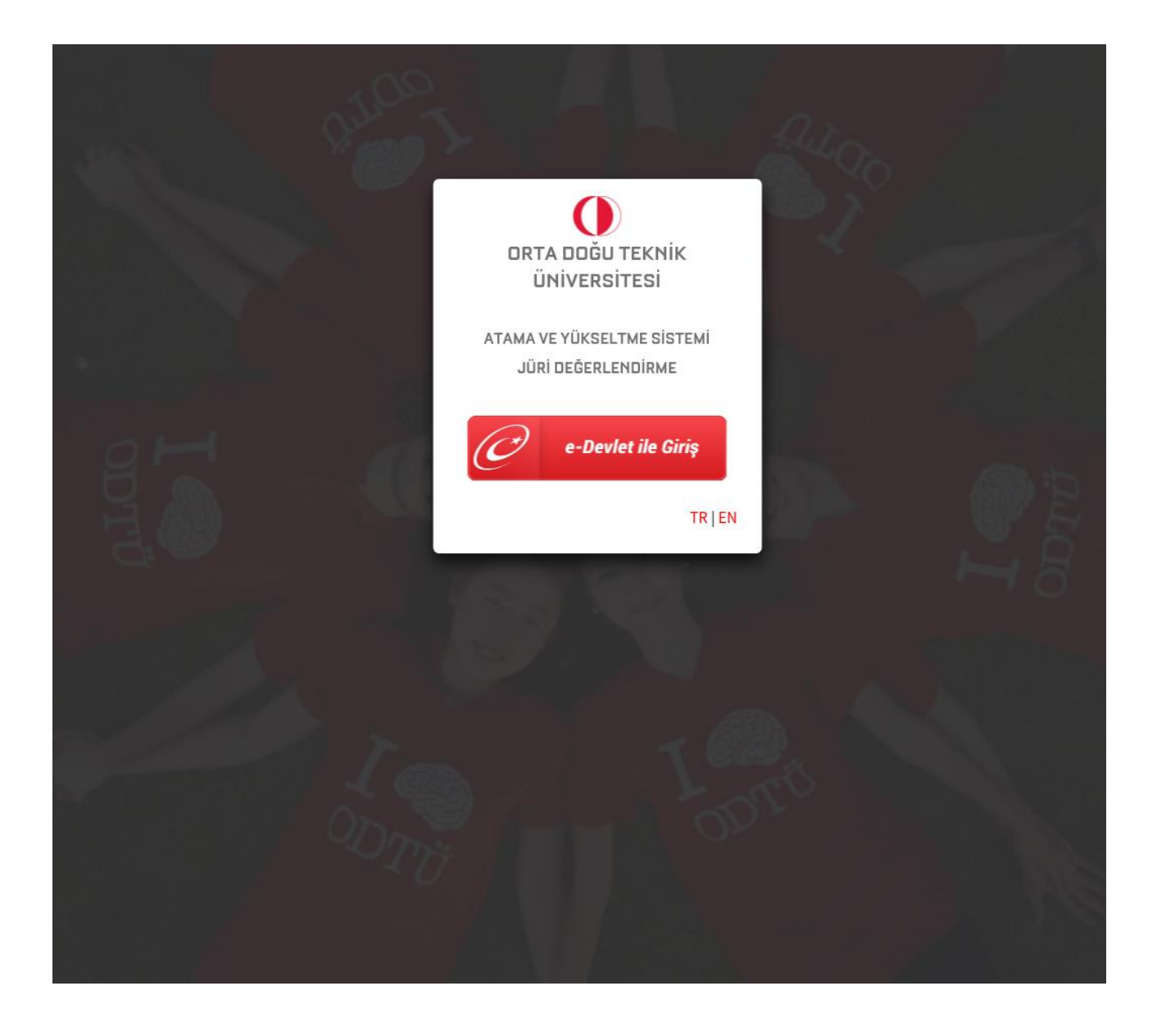

2. Sisteme giriş yapıldıktan sonra jüri üyesi kurumsal e-posta adresinden e-posta doğrulaması yapacaktır. Değerlendirme Jürisi olarak adayın başvuru evraklarını incelemek için Atanan Kadrolar kısmından SEÇ butonu kullanılır.

| ϋταο                            | ATAMA    | ATAMA VE YÜKSELTME SİSTEMİ   JÜRİ DEĞERLENDİRME |                                                                                     |          |                                |                         |                             |                      |                 |                |
|---------------------------------|----------|-------------------------------------------------|-------------------------------------------------------------------------------------|----------|--------------------------------|-------------------------|-----------------------------|----------------------|-----------------|----------------|
| Juri Olarak Atanıl              | an Kadro | ola                                             | r                                                                                   |          |                                |                         |                             |                      |                 |                |
| Prof. Dr. ELÇİN<br>OLUROĞULLARI | ATAN     | AN K                                            | ADROLAR                                                                             |          |                                |                         |                             |                      |                 |                |
| oelcin@metu.edu.tr              |          | No                                              | Açık Kadro                                                                          | Unvan    | Başvuru<br>Başlangıç<br>Tarihi | Başvuru<br>Bitiş Tarihi | Juri<br>Başlangıç<br>Tarihi | Juri Bitiş<br>Tarihi | Kadro<br>Durumu | Jüri<br>Durumu |
|                                 | SEÇ      | 99                                              | MİMARLIK<br>FAKÜLTESİ ŞEHİR VE<br>BÖLGE PLANLAMA<br>BÖLÜMÜ KENTSEL<br>TASARIM ALANI | Profesör | 10/03/2023                     | 30/03/2023              | 04/04/2023                  | 04/06/2023           | Açık            | Kapalı         |

3. Jüri üyesi jüri görevinden geri çekilmek isterse 'Atanan Kadrolar'dan Jüri Görevinden Geri Çekil butonu ile geri çekilebilir.

| Prof. Dr. ELÇIN<br>DLUROĞULLARI | SEÇÎLEN KADRO                                                                                                    |
|---------------------------------|----------------------------------------------------------------------------------------------------|
| ✓ oelcin@metu.edu.tr            | Başvuru Juri<br>Başlangıç Başvuru Başlangıç Juri Bitiş Kadro Jüri<br>No Açık Kadro Unvan Tarihi Bitiş Tarihi Tarihi Tarihi Kapasite Durumu Durum                                                                                                    |
| € 171945<br>(→ <u>Çıkış</u>     | 99 MİMARLIK Profesör 10/03/2023 30/03/2023 04/04/2023 04/06/2023 1 Kapalı Açık VE BÖLGE PLANLAMA BÖLÜMÜ KENTSEL TASARIM ALANI                                                                                                    |
|                                 | JÜRİ GÖREVİNDEN GERİ ÇEKİL       ÖDEME FORMU YÜKLEME       FORM YÜKLENMEDİ         Aday Listesi       Sayfa başına 10 v kayıt göster       Ara:                                                                                                    |
|                                 | Aday<br>No Adı Soyadı E-Posta Linki Rapor Jüri Kararı                                                                                                    |
|                                 |                                                                                                    |
|                                 | 2591328 SEMA İREN isema@metu.edu.tr Xiller VI<br>21.04.2021 Yüklendi Uygun                                                                                                    |
|                                 | Z591328     SEMA     IREN     isema@metu.edu.tr     Nitel VI<br>21.04.2021     Yüklendi     Uygun       Z591333     YASEMIN     YALÇIN     yaseminy@metu.edu.tr     Kriter V1<br>21.04.2021     Yüklendi     Uygun                                                                                                    |
|                                 | 2591328       SEMA       IREN       isema@metu.edu.tr       Nitel V1<br>21.04.2021       Yüklendi       Uygun         2591333       YASEMIN       YALÇIN       yaseminy@metu.edu.tr       Kriter V1<br>21.04.2021       Yüklendi       Uygun       Değerlendirme<br>Bekleniyor         2 kayıttan 1 ve 2 arası gösteriliyor.       Önceki       1       Sonraki |

4. Görevden çekilmek istendiği takdirde bir gerekçe seçilerek onaylanır.

| Prof. Dr. ELÇİN              | SEÇİLEN KAD                                                                              | RO                                                                                                    |                                 |                                |                                                |                      |                |                 |                                |
|------------------------------|------------------------------------------------------------------------------------------|----------------------------------------------------------------------------------------------------|---------------------------------|--------------------------------|------------------------------------------------|----------------------|----------------|-----------------|--------------------------------|
| Sectored CLAR                | No Açık Kadro                                                                            | o Unvan                                                                                                  | Başvuru<br>Başlangıç<br>Tarihi  | Başvuru<br>Bitiş Tarihi        | Juri<br>Başlangıç<br>Tarihi                    | Juri Bitiş<br>Tarihi | Kapasite       | Kadro<br>Durumu | Jüri<br>Durumu                 |
| En 171945<br>E→ <u>Çıkış</u> | 99 MİMARLIK<br>FAKÜLTESİ<br>VE BÖLGE<br>PLANLAM<br>BÖLÜMÜ<br>KI<br>T <sup>4</sup> Jüri d | Profesör<br>ŞEHİR<br>A<br>Görevinden Gel                                                                 | 10/03/2023<br>ri Çekil          | 30/03/2023                     | 04/04/2023                                     | 04/06/2023           | 1              | Kapalı          | Açık                           |
|                              | JÜRİG No A<br>99 M<br>Aday L<br>Sayfa bi<br>A                                            | <b>çık Kadro</b><br>İİMARLIK FAKÜLTE <u>S</u><br>LANLAMA BÖLÜMI<br>ekilme Gerekçesi:<br>dışı Görevdeyim. | Sİ ŞEHİR VE BÖ<br>Ü KENTSEL TAS | LGE F<br>ARIM ALANI            | Jnvan LEN<br>Profesör                          | IMEDİ                |                |                 |                                |
|                              | 2591328                                                                                  | SEMA İREM                                                                                                | Kapat                           | Geri Çekilmeyi<br>Dmetu.edu.tr | Onayla<br><u>Kriter V1</u><br><u>21.04.202</u> | Rapor<br>Yüklendi    | Jüri Kararı    | Uygun           |                                |
|                              | 2591333<br>2 kayıttan 1 ve 2                                                             | YASEMİN YALı<br>arası gösteriliyor.                                                                      | ÇIN yasemi                      | ny@metu.edu.                   | tr <u>Kriter V1</u><br>21.04.202               | Yüklendi<br>1        | Uygun<br>Öncek | Değer<br>Bek    | lendirme<br>leniyor<br>Sonraki |
|                              |                                                                                          |                                                                                                    |                                 |                                |                                                |                      |                | Kullanılan k    | Kapasite: 1                    |

5. Seçilen kadro için sistemde kayıtlı olan Jüri Ödeme Formu indirilip doldurulduktan sonra sisteme pdf olarak yüklenmelidir.

| Ana Sayfa                                                                                                    |                                                                                                    | ODTÜ Ana Sayfa Başvuru İşlemleri Bilgi Formları |
|----------------------------------------------------------------------------------------------------|----------------------------------------------------------------------------------------------------|-------------------------------------------------|
| ύταο                                                                                                    | ATAMA VE YÜKSELTME SİSTEMİ   JÜRİ DEĞERLENDİRME                                                                                                    |                                                 |
| Başvurular                                                                                                    |                                                                                                    |                                                 |
| <ul> <li>←Atanmış Kadrolar</li> <li>Prof. Dr. YASEMİN YALÇIN</li> <li>yaseminy@metu.edu.tr</li> <li>47082</li> <li>⇒ Çıkış</li> </ul> | SEÇİLE       Ödeme Formu Yükleme       ×         Belgeyi Buraya Yükleyiniz:          Choose File       No file chosen         99       M         Lütfen bu linke tiklayarak Profesör Jüri Ödeme Formu<br>indirip, doldurunuz ve pdf formatında sisteme yükleyiniz.         B         K         JÜRİ GÖREVINDEN GERİ ÇEKİL       ÖDEME FORMU YÜKLEME         Aday Listesi         Sayfa başına       10 v kayıt göster | Ara:                                            |
|                                                                                                    | 💠 Aday No 🔅 Adı 🔅 Soyadı 🔅 E-Posta 🔅 🔅 Kr                                                                                                    | iter Linki 🔅 Rapor 🖗 Jüri Kararı 🍦              |

6. Seçilen kadro için birden fazla aday var ise; Aday Listeleri görüntülenip, aday no'sunun olduğu kutucuğa basılarak adayın yüklemiş olduğu belgeler incelenir.

| Pror. Dr. ELÇIN<br>OLUROĞULLARI | SEÇILEN KADRO                                                 |          |                                |                         |                             |                      |                 |                |
|---------------------------------|---------------------------------------------------------------|----------|--------------------------------|-------------------------|-----------------------------|----------------------|-----------------|----------------|
| Solcin@metu.edu.tr              | No. Acık Kadro                                                | Unvan    | Başvuru<br>Başlangıç<br>Tarihi | Başvuru<br>Bitis Tarihi | Juri<br>Başlangıç<br>Tarihi | Juri Bitiş<br>Tarihi | Kadro<br>Durumu | Jüri<br>Durumu |
| 171945                          |                                                               | Brofosör | 10/02/2022                     | 20/02/2022              | 04/04/2022                  | 04/06/2022           | Acik            | Kapalı         |
| C→ Çıkış                        | SEHİR VE BÖLGE<br>PLANLAMA BÖLÜMÜ<br>KENTSEL TASARIM<br>ALANI | TOTESO   | 10/03/2023                     | 50/03/2023              | 04/04/2023                  | 04/00/2023           | ΑĻIK            | каран          |
|                                 | JÜRİ GÖREVİNDEN GERİ ÇEKİL                                    |          |                                |                         |                             |                      |                 |                |
|                                 | Aday Listesi                                                  |          |                                |                         |                             |                      |                 |                |
|                                 | Sayfa başına 10 🗸 kayıt göste                                 | r        |                                |                         | Ara:                        |                      |                 |                |
|                                 | 🕈 Aday No 🔶 Adı                                               | 🕴 Soy    | adı 🕴 E-Po                     | sta                     | ∳ Re                        | port 🕴 Jü            | ri Kararı       | \$             |
|                                 | 2591328 SEMA                                                  | İREI     | N isem                         | a@metu.edu.tr           | Up                          | loaded               | Uygun           |                |
|                                 |                                                               |          |                                |                         |                             |                      | Uygun De        | aŭil           |
|                                 | 2591333 YASEMİ                                                | N YAL    | ÇIN yase                       | miny@metu.ed            | u.cr -                      |                      |                 |                |

7. Jüri kararı için yüklenen bütün belgelerin incelenmesi (adayın sisteme yüklediği tüm belgelerin tarafınızca görülmesi) gerekmektedir.

| <ul><li>oelcin@metu.edu.tr</li><li>171945</li></ul> | No   | o Açık Kadro                                                                        | Unvan         | Başvuru<br>Başlangıç<br>Tarihi | Başvuru<br>Bitiş Tarihi | Juri<br>Başlangıç<br>Tarihi | Juri Bitiş<br>Tarihi | Kadro<br>Durumu | Jüri<br>Durumu |
|-----------------------------------------------------|------|-------------------------------------------------------------------------------------|---------------|--------------------------------|-------------------------|-----------------------------|----------------------|-----------------|----------------|
| C→ <u>Çıkış</u><br>Aday Kişisel Bilgileri           | 99   | MİMARLIK FAKÜLTESİ<br>ŞEHİR VE BÖLGE<br>PLANLAMA BÖLÜMÜ<br>KENTSEL TASARIM<br>ALANI | Profesör      | 10/03/2023                     | 30/03/2023              | 04/04/2023                  | 04/06/2023           | Açık            | Kapalı         |
| Aday No 2591333                                     |      |                                                                                     |               |                                |                         |                             |                      |                 |                |
| Adı YASEMİN YALÇIN                                  | Jüri | i Kararı                                                                            |               |                                |                         |                             |                      |                 |                |
| ø yaseminy@metu.edu.tr                              |      |                                                                                     |               |                                |                         |                             |                      |                 |                |
| 532111111                                           | В    | u kısmı görüntüleyebilmek                                                           | için lütfen a | dayın tüm belge                | lerini açarak inc       | eleyiniz.                   |                      |                 |                |
| <b>a</b> aaaaa                                      |      |                                                                                     |               |                                |                         |                             |                      |                 |                |
|                                                     | Yi   | iklenen Belgeler                                                                    |               |                                |                         |                             |                      |                 |                |
|                                                     |      | 1 Bilgi Formu                                                                       |               |                                |                         |                             |                      |                 | $\sim$         |
|                                                     |      | 2 Özgeçmiş                                                                          |               |                                |                         |                             |                      |                 | $\sim$         |
|                                                     |      | 3 Onaylı Diploma Fotokopil                                                          | eri           |                                |                         |                             |                      |                 | $\sim$         |
|                                                     |      | 4 Onaylı Dil Belgesi                                                                |               |                                |                         |                             |                      |                 | $\sim$         |
|                                                     |      | 5 Bilimsel Çalışmaları                                                              |               |                                |                         |                             |                      |                 | $\sim$         |
|                                                     |      | 7 Yayınlar                                                                          |               |                                |                         |                             |                      |                 | $\sim$         |
|                                                     |      | 9 Projeler                                                                          |               |                                |                         |                             |                      |                 | $\sim$         |
|                                                     |      | 10 Diğer                                                                            |               |                                |                         |                             |                      |                 | $\sim$         |

8. Jüri üyesi; adayın sisteme yüklemiş olduğu tüm belgeleri inceledikten sonra ekranda **Jüri Kararı- Rapor Yükle** kısmına gelerek hazırlamış olduğu jüri raporunu pdf formatında yüklemelidir.

Not: Adayın sisteme yüklemiş olduğu tüm belgeler açılmadan/kontrol edilmeden rapor yükle butonu gelmeyecektir.

|                        | ALANI                                                                               |        |  |
|------------------------|-------------------------------------------------------------------------------------|--------|--|
| Aday No 2591333        |                                                                                     |        |  |
| Adı YASEMİN YALÇIN     | Jüri Kararı                                                                         |        |  |
| Ø yaseminy@metu.edu.tr |                                                                                     |        |  |
| 532111111              | Belgeyi Buraya Yükleyiniz:                                                          |        |  |
| ➡ aaaaaa               | Choose File No file chosen                                                          |        |  |
|                        | Rapor Yükle                                                                         |        |  |
|                        | RAPORT YÜKLENMEDİ.                                                                  |        |  |
|                        | Adayı Uygun / Uygun Değil olarak tanımlayabilmek için lütfen raporunuzu yükleyiniz. |        |  |
|                        |                                                                                     |        |  |
|                        | Völdaras Balaslas                                                                   |        |  |
|                        | fuktellell betgetel                                                                 |        |  |
|                        | 1 Bilgi Formu                                                                       | $\sim$ |  |
|                        | 2 Özgeçmiş                                                                          | $\sim$ |  |
|                        | 3 Onaylı Diploma Fotokopileri                                                       | ~      |  |
|                        | 4 Onaylı Dil Belgesi                                                                | ~      |  |
|                        | 5 Bilimsel Çalışmaları                                                              | ~      |  |
|                        | 7 Yayınlar                                                                          | ~      |  |
|                        | 9 Projeler                                                                          | ~      |  |
|                        | 10 Diğer                                                                            | $\sim$ |  |

9. Rapor sisteme yüklendikten sonra Jüri üyesi inceleme sonucuna göre aday hakkında ekranda çıkacak olan Atama İçin Uygundur/Atama İçin Uygun Değildir seçeneklerinden birini seçmek zorundadır.

Not: Jüri kararında **uygun/uygun değil** seçimi, başvuran aday sayısından bağımsız olarak açılan kadro sayısı kadar yapılır. Örneğin bir kadro için üç aday başvurmuş ise sistem sadece bir tanesi için **uygun** kararı seçimine izin verir, diğer adaylar için uygun değildir seçilmelidir.

|                        | KENTSEL TASARIM<br>ALANI                           |              |
|------------------------|----------------------------------------------------|--------------|
| Aday No 2591333        |                                                    |              |
| Adı YASEMİN YALÇIN     |                                                    |              |
| Ø yaseminy@metu.edu.tr |                                                    |              |
| . 5321111111           | Belgeyi Buraya Yükleyiniz:                         |              |
| <b>a</b> aaaaa         | Choose File No file chosen                         |              |
|                        | Yeni Rapor Yükle                                   |              |
|                        | Viiklanan Dagun: 🕒 Iiid Dagagu                     |              |
|                        | Tukienen Dosya.                                    |              |
|                        | Atama İçin Uygundur Atama İçin Uygun Değildir      |              |
|                        |                                                    |              |
|                        | Yüklenen Belgeler                                  |              |
|                        | 1 Bilgi Formu                                      | $\sim$       |
|                        | 2 Özgeçmiş                                         | $\sim$       |
|                        | 3 Onaylı Diploma Fotokopileri                      | $\sim$       |
|                        | 4 Onaylı Dil Belgesi                               | $\checkmark$ |
|                        |                                                    |              |
|                        | 5 Bilimsel Çalışmaları                             | $\sim$       |
|                        | S Bilimsel Çalışmaları<br>7 Yayınlar               | ~<br>~       |
|                        | 5 Bilimsel Çalışmaları<br>7 Yayınlar<br>9 Projeler | ×<br>×<br>×  |

10. Karar seçimi yapıldıktan sonra jüri üyesi verilen süre içerisinde **kararı geri al** butonuna tıklayarak kararını geri alabilir/değiştirebilir.